# ARGUS Überblick ist alles.

Unser Mid- und Backoffice-System. Modular. Professionell. Präzise.

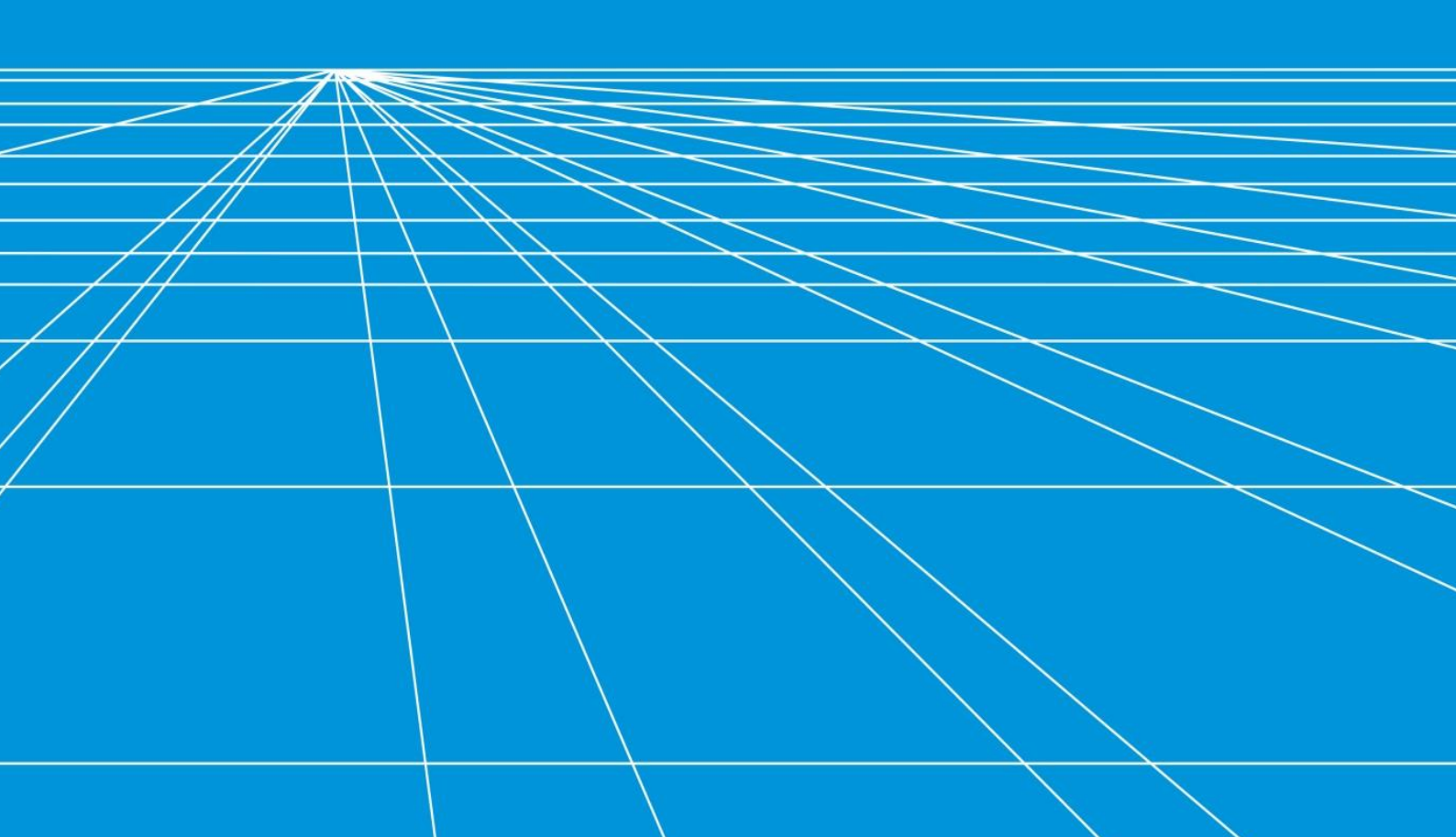

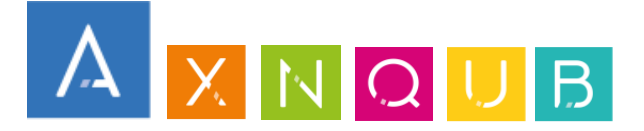

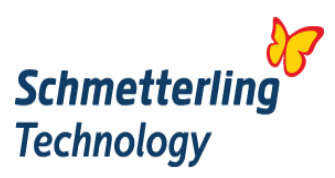

## **Einrichtung des MT940**

Mit 3 einfachen Schritten kann die Nutzung des MT940 eingerichtet werden.

#### 1. Bankkonto im ARGUS hinterlegen

Administration > Buchhaltung > Bankkonten

Hier bitte für die Konten, die Sie benutzen möchten einen entsprechenden Eintrag anlegen. Dazu "Neues Konto" klicken und dort die in Argus verwendete Kontonummer und den Banknamen eintragen.

| Startseite         | MT940 - Bankkonten 💠 🗙    |                                 |              |                |           |  |  |  |
|--------------------|---------------------------|---------------------------------|--------------|----------------|-----------|--|--|--|
| MT940 - Bankkonten |                           |                                 |              |                |           |  |  |  |
| Keine Datensätze   | Keine Datensätze gefunden |                                 |              |                |           |  |  |  |
| Konto              |                           |                                 |              | ▲ Bankname     |           |  |  |  |
|                    |                           |                                 | Keine Einträ | räge vorhanden |           |  |  |  |
| Neues Konto        |                           |                                 |              |                |           |  |  |  |
|                    |                           | MT940 Konto bearbeiten<br>Konto | Bar          | nkname         | Abbrechen |  |  |  |

#### 2. Kontoauszug aus dem Onlinebanking holen

Die meisten Banken stellen die Papierkontoauszüge auch in digitaler Form im Onlinebanking zur Verfügung. Der Export befindet sich meist in dem Menü, in dem auch die Einzelpositionen aufgelistet werden können. Als Exportformat sollte MT940 zur Verfügung stehen. Die Exportdatei speichern sie bitte auf ihrem PC.

#### 3. Kontoauszug hochladen im ARGUS

Buchhaltung > MT940

Mit einem Klick auf "Importiere Kontoauszug" öffnet sich das Hochladefenster.

Bei Konto bitte das zuvor in Schritt 1 angelegt Konto auswählen, sofern es nicht bereits angezeigt wird. Dann auf "Datei auswählen" klicken und den in Schritt 2 gespeicherten Kontoauszug hochladen.

| Startsei | artseite MT940 - Bankkonten MT940 $\phi$ X                                                                |                 |                   |                     |                       |           |        |  |  |
|----------|----------------------------------------------------------------------------------------------------|-----------------|-------------------|---------------------|-----------------------|-----------|--------|--|--|
| МТ940    | 17940 - Kontoauszugsliste                                                                                 |                 |                   |                     |                       |           |        |  |  |
| Impor    | Importiere Kontoauszug                                                                                    |                 |                   |                     |                       |           |        |  |  |
| Keine D  | Keine Datensätze gefunden 📄 Ausgeblendete mit anzeigen Filter setzen auf 🔍 Suche                          |                 |                   |                     |                       |           |        |  |  |
| ID       | , Importiert                                                                                              | Auszugszeitraum | Anzahl Positionen | Gebuchte Positionen | Versteckte Positionen | Bankkonto | Status |  |  |
|          | Keine Einträge vorhanden                                                                                  |                 |                   |                     |                       |           |        |  |  |
|          |                                                                                                    |                 |                   |                     |                       |           |        |  |  |
| Bit      | ni sev import ×<br>Bitte wählen Sie eine MT940 Export-Datei Ihrer Bank sowie das zugehörige<br>Konto aust |                 |                   |                     |                       |           |        |  |  |
|          | Datei Datei auswahlen                                                                                     |                 |                   |                     |                       |           |        |  |  |
|          | Konto                                                                                                    |                 |                   |                     |                       |           |        |  |  |
|          | Speichern Abbrechen                                                                                       |                 |                   |                     |                       |           |        |  |  |

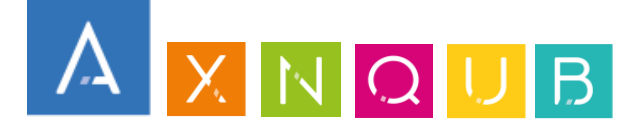

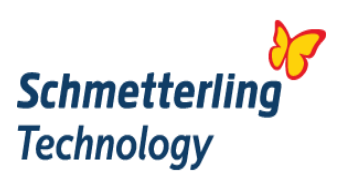

## Bearbeitung

Der Auszug wird dann wie folgt angezeigt. Es ist ersichtlich:

- wann der Auszug hochgeladen wurde,
- welchen Zeitraum er umfasst
- wieviele Positionen enthalten sind
- wieviele davon bereits verbucht wurden
- wieviele versteckt wurden
- für welches Konto der Auszug ist und
- der Status (rot = noch nichts bearbeitet, gelb = zum Teil bearbeitet, grün = komplett fertig)

| 131 | 09.12.2015 14:44 | 21.09.2015 - 30.09.2015 | 23 | 0  | 0 | 1220 - Commerzbank | ۲ |
|-----|------------------|-------------------------|----|----|---|--------------------|---|
| 113 | 09.11.2015 17:00 | 21.09.2015 - 30.09.2015 | 23 | 12 | 1 | 1200 - Volksbank   | 0 |
| 108 | 21.09.2015 17:00 | 17.09.2015 - 17.09.2015 | 10 | 9  | 1 | 1200 - Volksbank   | ۲ |

### 4. Bearbeitung der Kundenzahlungen

Die Farbe des Blockes wechselt zu grün.

Wird die Kundenzahlung erkannt, trägt Argus in das Reise-Feld automatisch die Reisenummer ein. Der gesamte Block erscheint in diesem Fall in Blau.

| X Aktio | n 🔻 🗙 Filter          | ▼ □ Verst                  | eckte anzeigen               | Leger                                     | ıde: 📕 Unbearbeitet       | t Kundenz          | ahlung (Unklar) | ) Kunder          | nzahlung Auto         | matisch | Manuel |
|---------|-----------------------|----------------------------|------------------------------|-------------------------------------------|---------------------------|--------------------|-----------------|-------------------|-----------------------|---------|--------|
|         | ۲                     | •                          | Datum * Text                 | * Soll Konto *<br>1,12.05.2017,Volk: 1200 | Haben Konto * St<br>19292 | tSchl. * Rei<br>10 | ise<br>)3381 🚯  | Betrag *<br>23,20 | Beleg<br>5/1          | 80      | -      |
|         | Buchung<br>08.03.2016 | Wertstellung<br>08.03.2016 | Referenz<br>SVWZ+VORG 103381 | Bank Buchungstext<br>ÜBERWEISUNGS-GL      | JTSCHRIFT                 | Auftraggeber       | r / Empfänger   |                   | Original Bet<br>23,20 | rag     | II     |

Zum Verbuchen klicken Sie auf das Diskettensymbol am Ende der Zeile.

| Betrag | * Beleg | _     |
|--------|---------|-------|
| 23,20  | 5/1     | 🖹 🖉 🔻 |

Anschließend haken Sie den Block an und klicken am Ende der Seite auf "Buchen".

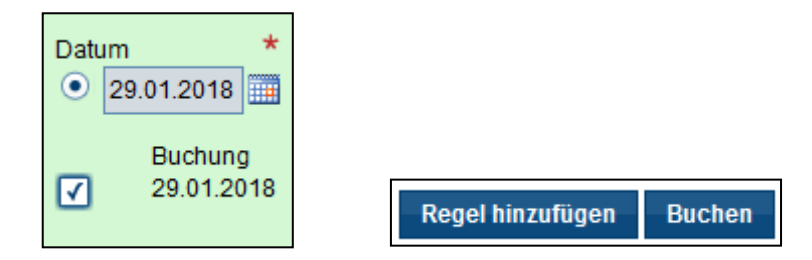